# Exportação do Cadastro de Naturezas de Receita

Esta funcionalidade foi disponibilizada para a equipe da STN para exportação do cadastro de Naturezas de Receitas do SIOP.

# 1. Introdução

O cadastro de Naturezas de Receitas é mantido pela equipe de receitas da SEAFI da SOF.

## 2. Acesso à Funcionalidade e Controle de Acesso

Para acessar o cadastro, o usuário precisa perfil:

- STN, ou
- Receita, interno à SOF

Este cadastro está sendo feito pela SOF, sob aprovação da equipe de Receitas da SEAFI.

A funcionalidade é acessada pelo menu SIOP:

Receitas » Configurações Principais » Natureza de Receita

### 3. Tela de Pesquisa de Naturezas de Receita

Ao clicar no link citado, abre-se a tela com a lista de Naturezas de Receitas.

SIOP 🚨

🥖 STN 🔳 2019 🔻

🍪 Configurações 🛛 利 Sair

ρ

f Receitas

🔟 Você está aqui »Início » Receitas » Configurações Principais » Natureza de Receita

| Natureza | de | Receita |
|----------|----|---------|

| E    | Exportar        |                  |                                                                             |                                                     |                            |            |                  |        |
|------|-----------------|------------------|-----------------------------------------------------------------------------|-----------------------------------------------------|----------------------------|------------|------------------|--------|
|      | Código          | Identificador    | Descrição Completa                                                          | Descrição Resumida                                  | Vigência                   | Ativa?     | Valoriz? Incons? |        |
|      |                 |                  |                                                                             |                                                     | 24/05/2019 🔳               | ۲          | • •              | 7 🧷    |
|      | 1000000         | <u>9889</u>      | Receitas Correntes                                                          | Receitas Correntes                                  | 01/01/2016 a<br>31/12/9999 | <u>Sim</u> | Não              |        |
|      | <u>11000000</u> | <u>9890</u>      | <u>Impostos, Taxas e Contribuições de Melhoria</u>                          | <u>Impostos, Taxas e Contrib</u><br><u>Melhoria</u> | 01/01/2016 a<br>31/12/9999 | <u>Sim</u> | <u>Não</u>       |        |
|      | <u>11100000</u> | <u>9891</u>      | Impostos                                                                    | Impostos                                            | 01/01/2016 a<br>31/12/9999 | <u>Sim</u> | <u>Não</u>       |        |
|      | <u>11110000</u> | <u>9892</u>      | Impostos sobre o Comércio Exterior                                          | <u>Impostos Comércio</u><br>Exterior                | 01/01/2016 a<br>31/12/9999 | <u>Sim</u> | <u>Nāo</u>       |        |
|      | <u>11110100</u> | <u>9893</u>      | <u>Imposto sobre a Importação</u>                                           | Ш                                                   | 01/01/2016 a<br>31/12/9999 | <u>Sim</u> | <u>Não</u>       |        |
|      | <u>11110110</u> | <u>21874</u>     | <u>Imposto sobre a Importação</u>                                           | Ш                                                   | 01/01/2016 a<br>31/12/9999 | <u>Sim</u> | <u>Não</u>       |        |
|      | <u>11110111</u> | 21875            | <u>Imposto sobre a Importação - Principal</u>                               | <u>II - Princ</u>                                   | 01/01/2016 a<br>31/12/9999 | <u>Sim</u> | Sim              |        |
|      | <u>11110112</u> | 21876            | <u>Imposto sobre a Importação - Multas e Juros</u>                          | <u>II - MJ</u>                                      | 01/01/2016 a<br>31/12/9999 | <u>Sim</u> | Sim              |        |
|      | <u>11110113</u> | <u>21877</u>     | <u>Imposto sobre a Importação - Dívida Ativa</u>                            | <u>II - DA</u>                                      | 01/01/2016 a<br>31/12/9999 | <u>Sim</u> | Sim              |        |
|      | <u>11110114</u> | <u>21878</u>     | <u>Imposto sobre a Importação - Dívida Ativa -</u><br><u>Multas e Juros</u> | <u>II - DAMJ</u>                                    | 01/01/2016 a<br>31/12/9999 | <u>Sim</u> | Sim              |        |
| Pági | na 1 de 294   F | Registros: 2.936 | • • 1 2 3 4 5                                                               | 6789100                                             |                            |            | Itens por página | a 10 🔻 |

Nesta tela é possível se ver os detalhes do cadastro. Basta clicar na linha relacionada a uma Natureza de Receita. Surgirá uma tela como a abaixo:

∠ Você está aqui »Início » Receitas » Configurações Principais » Natureza de Receita

#### Editar Natureza de Receita

| Identificação                                                                                                    |                                                                                                    |                                          |              |                                                                                                    |  |  |  |
|----------------------------------------------------------------------------------------------------|----------------------------------------------------------------------------------------------------|------------------------------------------|--------------|----------------------------------------------------------------------------------------------------|--|--|--|
| Voltar                                                                                                    |                                                                                                    |                                          |              |                                                                                                    |  |  |  |
|                                                                                                    |                                                                                                    |                                          |              |                                                                                                    |  |  |  |
| Código<br>10000000                                                                                                    | Descrição Completa<br>Receitas Correntes                                                                                                    |                                          |              |                                                                                                    |  |  |  |
| Identificador<br>9889                                                                                                    | Descrição Resumida<br>Receitas Correntes                                                                                                    |                                          |              |                                                                                                    |  |  |  |
|                                                                                                    | Portarias de Criação / Alt                                                                                                    | teração<br>MF/MP de 2015                 |              |                                                                                                    |  |  |  |
| Ativa? 🕑<br>Valorizável? 📄                                                                                                    | Ativa?  Data de Início Data de Término Valorizável?                                                                                                    |                                          |              |                                                                                                    |  |  |  |
| Agrega as recei<br>recursos finance                                                                                                    | Discriminação da Natureza<br>Agrega as receitas tributária, de contribuições, patrimonial, agropecuária, industrial, de serviços e outras e, ainda, as provenientes de<br>recursos financeiros recebidos de outras pessoas de direito público ou privado, quando destinadas a atender despesas classificáveis em |                                          |              |                                                                                                    |  |  |  |
| Destinação <ul> <li>Omitir este campo no Ementário?</li> <li>Esta natureza é agregadora. Verificar os códigos de natureza de receita específicos.</li> <li>IIIIIIIIIIIIIIIIIIIIIIIIIIIIIIIIIIII</li></ul> |                                                                                                    |                                          |              |                                                                                                    |  |  |  |
| Fato Gerador<br>Não se aplica.                                                                                                    |                                                                                                    |                                          |              |                                                                                                    |  |  |  |
| Base Legal                                                                                                    | 🖉 Omitir este campo                                                                                                    | o no Ementário?                          |              | ~                                                                                                    |  |  |  |
| Esta natureza é                                                                                                    | agregadora. Verificar os c                                                                                                    | códigos de natureza de receita específic | cos.         |                                                                                                    |  |  |  |
| Fontes                                                                                                    | -                                                                                                    |                                          | Ind. de Res. | Esfera                                                                                                    |  |  |  |
| Itens Disponi<br>100 - Recurs<br>101 - Transfe<br>102 - Transfe<br>103 - Fundo<br>104 - Retorn<br>105 - Recurs<br>106 - Contrib<br>107 - Outras<br>108 - Eurodo                                           | veis<br>os Ordinários<br>erências do Imposto<br>Pacinal de Desenvio<br>o do Fundo Social<br>os do Tesouro - a De<br>puição para o Fundo<br>Compensações Fina<br>Social – Parcela Des                                                                                                    | Itens Selecionados                       | - F<br>P     | <ul> <li>Orçamento Fiscal</li> <li>Orçamento da Seguridade Social</li> <li>Orçamento de Investimento</li> <li>Não Orçamentária</li> </ul> |  |  |  |
|                                                                                                    |                                                                                                    |                                          |              |                                                                                                    |  |  |  |

#### 3.1 Exportação da Lista de Naturezas de Receita

A exportação é feita na tela anterior com a lista de Naturezas de Receitas. Para exportar, basta clicar no botão Exportar

ρ

| ∠ Você está aqui »Início » Receitas » Configurações Principais » Natureza de Receita |                 |               |                                             |                                                     |          |  |  |  |
|--------------------------------------------------------------------------------------|-----------------|---------------|---------------------------------------------|-----------------------------------------------------|----------|--|--|--|
| Natureza de Receita                                                                  |                 |               |                                             |                                                     |          |  |  |  |
| Exportar                                                                             |                 |               |                                             |                                                     |          |  |  |  |
|                                                                                      | Código          | Identificador | Descrição Completa                          | Descrição Resumida                                  | Viç      |  |  |  |
|                                                                                      |                 |               |                                             |                                                     | 24       |  |  |  |
|                                                                                      | <u>10000000</u> | <u>9889</u>   | Receitas Correntes                          | Receitas Correntes                                  | <u>0</u> |  |  |  |
|                                                                                      | <u>11000000</u> | <u>9890</u>   | Impostos, Taxas e Contribuições de Melhoria | <u>Impostos, Taxas e Contrib</u><br><u>Melhoria</u> | <u>0</u> |  |  |  |
|                                                                                      | <u>11100000</u> | <u>9891</u>   | Impostos                                    | Impostos                                            | <u>0</u> |  |  |  |
|                                                                                      | <u>11110000</u> | <u>9892</u>   | Impostos sobre o Comércio Exterior          | Impostos Comércio<br>Exterior                       | <u>0</u> |  |  |  |

Note que a exportação sempre trará a lista completa de naturezas.